# Практическая работа: Титры. Как представить свою работу

**Что надо знать и уметь, чтобы выполнить задание**: уметь пользоваться инструментами рисования, уметь редактировать векторные объекты, уметь использовать различные заливки, уметь создавать покадровую анимацию, знать основы создания анимации движения, иметь представление о создании и редактировании текстовых блоков.

## <u>Задание</u>

Создать анимацию движения текста длиной не более 10 секунд.

#### Определим, что нам нужно сделать, чтобы выполнить работу

- 1. Создать текстовый блок.
- 2. Придумать, как будет происходить анимация текста:
  - буквы по одной появляются из-за "кадра" и складываются в слово;
  - текст появляется весь сразу из точки в середине экрана и, увеличиваясь в размерах, "приближается" к зрителю;
  - эффект титров "Звездных войн" текст в перспективе уезжает вдаль;
  - что-то другое. Вариантов множество.
- 3. Выполнить замысел.
- 4. Сохранить свою анимацию.

Желаем успеха!

# Советы по выполнению

- Если вы хотите анимировать текст по буквам, при разделении текстового блока на буквы воспользуйтесь командой "Разделить".
- Разнести буквы на отдельные слои вам поможет команда контекстного меню "Распределить по слоям". Чтобы воспользоваться ею, выделите весь текст, предварительно разбитый на буквы, щелкните правой кнопкой на выделенном и выберите эту команду. Каждая буква окажется на отдельном слое, при этом каждый слой будет переименован по "имени" буквы.
- После этого, если требуется, превратите буквы в объекты, еще раз выполнив команду "Разделить".
- Превращение текста в рисованный объект необходимо, если вы используете оригинальные шрифты.

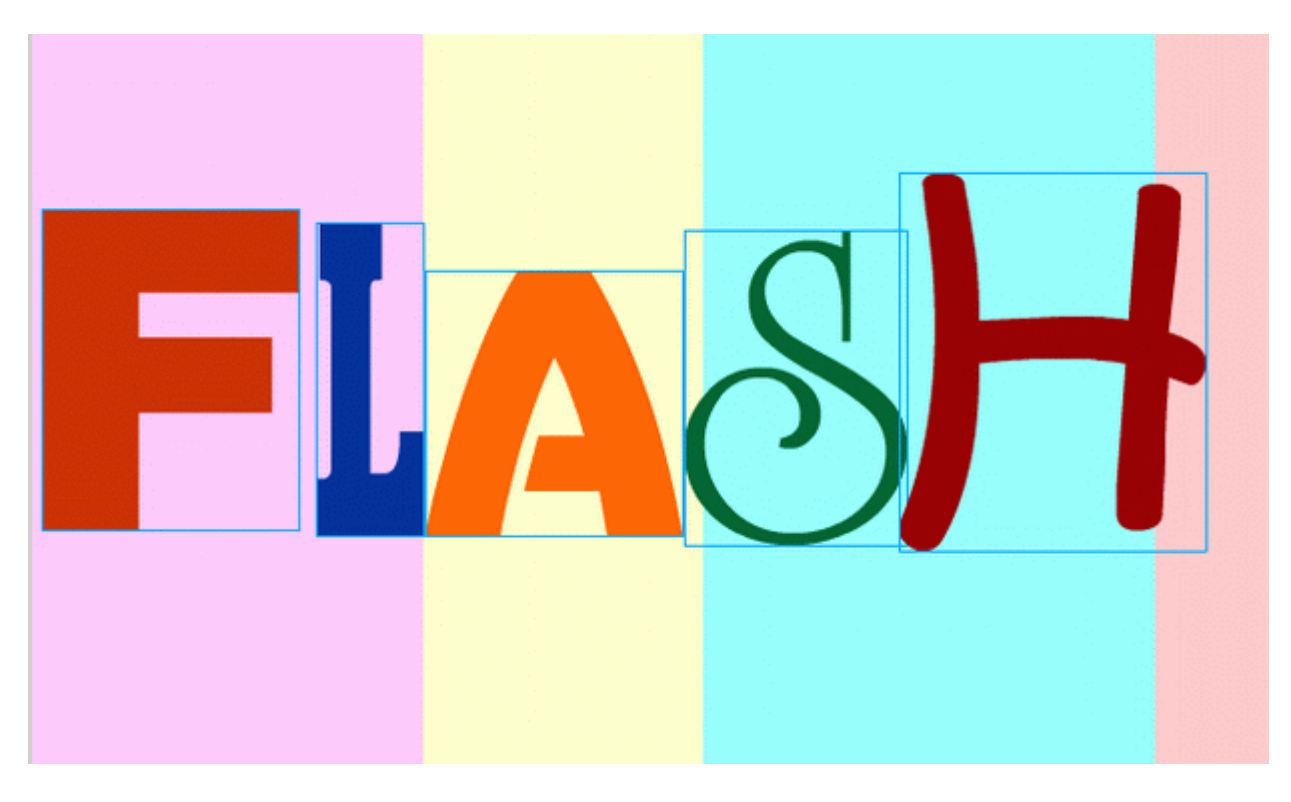

Рис. 1. Вариант оформления текста

- Если слой не закрыт от редактирования, всегда можно выделить все объекты на всех слоях сразу.
- Если буквы должны собраться в слово или предложение, воспользуйтесь следующим советом: расположите в первом ключевом кадре текст так, как он должен выглядеть в конце анимации, скопируйте ключевой кадр вставкой второго ключевого кадра через некоторый промежуток времени на временной линейке. Теперь можно изменять расположение и позицию букв в первом ключевом кадре и задавать анимацию движения.
- Тот же способ можно применить, если хотите, чтобы буквы попрыгали на месте (например, по очереди) или, скажем, сжимались, как резиновые: сначала несколько ключевых кадров с копиями текста "в нужном месте", а потом в определенных кадрах редактируем буквы.
- Не путайте слои! Выбирайте на временной линейке нужный слой и кадр, прежде чем изобразить что-то.
- Чтобы не "испортить", закрывайте готовые слои "замком" от возможности редактирования.
- Чтобы не путаться при редактировании слоев, иногда полезно еще и скрыть "ненужные" в данный момент слои, нажав на "глаз" рядом с именем слоя.
- Сохраняйте промежуточный результат! Всегда есть вероятность какого-то сбоя. Сохранение файла сбережет вам время и нервы.
- Сохраняйте окончательный результат!
- Тестируйте работу "глазами пользователя".
- Окончательную анимацию командой "Экспорт" из меню "Файл" сохраните как SWF-файл.
- Используйте изменение масштаба просмотра.

## <u>Подсказки</u>

- 1. Сначала с помощью инструмента "Текст" создадим текстовый блок и напишем слово (или фразу), которое должно оживать на экране. В окне панели свойств убедимся в том, что тип созданного текстового блока статический.
- 2. Командой "Разделить" разобьем текст на отдельные буквы, предварительно выделив его.
- 3. Командой "Распределить по слоям" разведем буквы написанного нами слова по отдельным слоям. В результате каждая буква, оставаясь в первом кадре, окажется в своем слое.
- 4. Займемся дизайном каждой буквы. Для этого выделим кадр, содержащий конкретную букву.
- 5. Выделим букву на рабочем поле. Применив к ней еще раз команду "Разделить", преобразуем выделенную букву в рисунок. Теперь можно придать ей новую форму.
- 6. Для того чтобы можно было создать анимацию движения такой "рисованной буквы", выделим и сгруппируем ее.

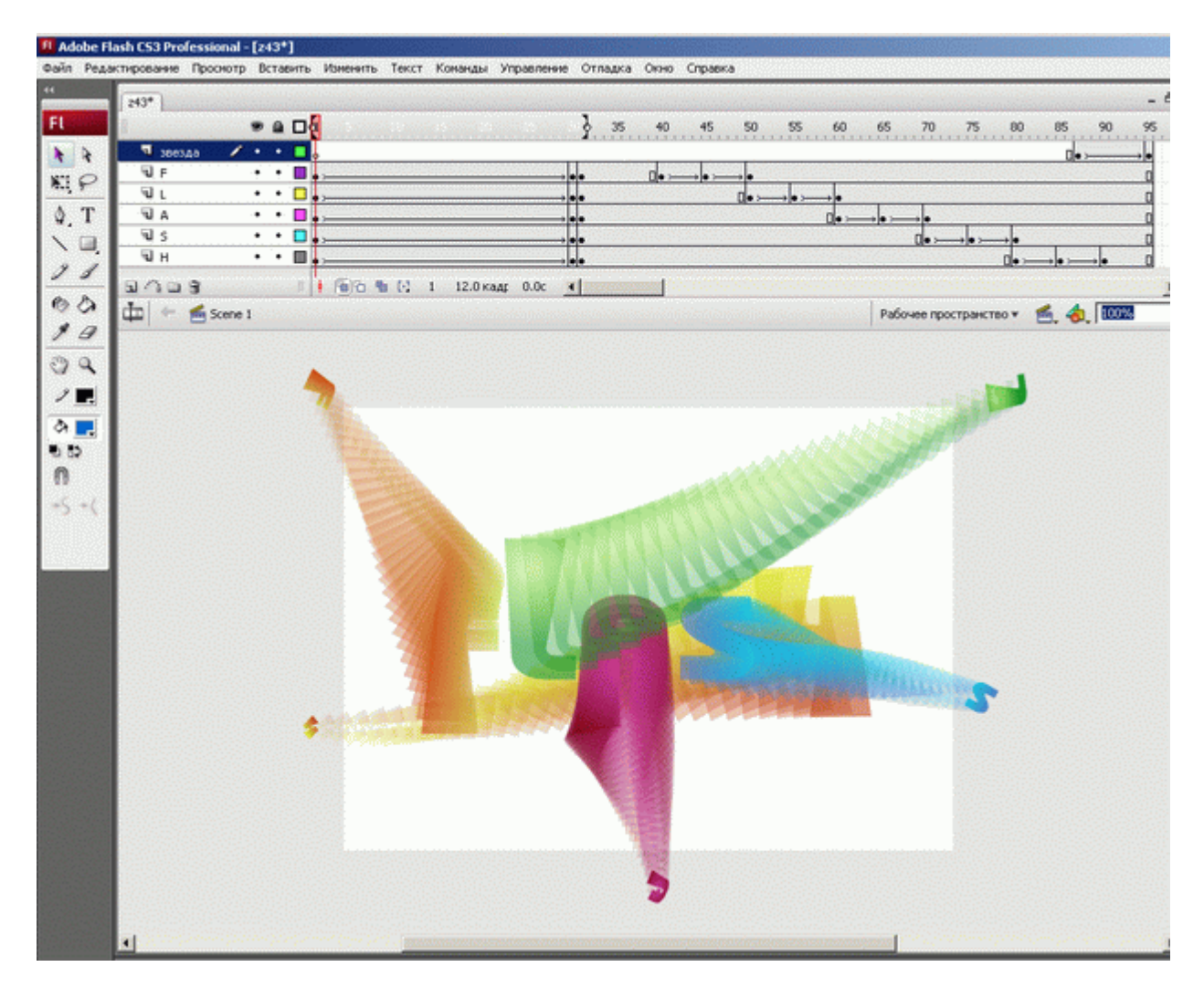

Рис. 2. Вариант "влета" букв

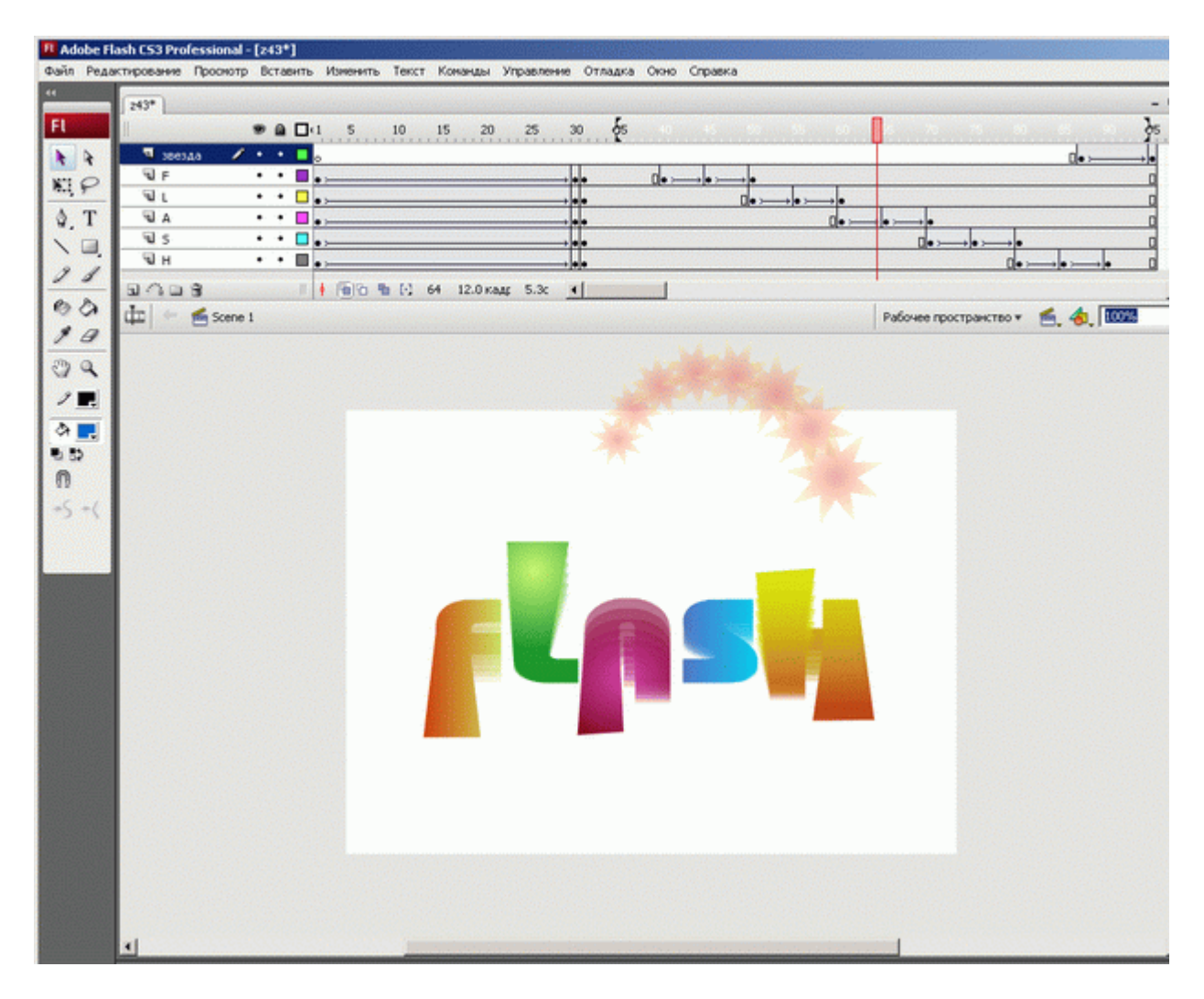

Рис. 3. Продолжение анимации. "Приседание" каждой буквы по очереди

- На линейке кадров на некотором удалении от начала будущей анимации нажатием клавиши F6 создадим копию первого кадра. Этим мы зададим конечную фазу будущей анимации.
- 8. Выделив первый кадр, вернемся в начало анимации. Изменим стартовые значения анимации. Для этого выделим изображение буквы и вынесем его за пределы рабочей области. Инструментом "Свободное преобразование" изменим пропорции этого изображения, повернем его, если нужно перенесем центр вращения в другое место.
- Оставаясь в первом кадре, выберем в панели свойств в списке "Анимация" значение "Движение". Там же поворот установим в один оборот. Теперь буква будет влетать из-за пределов рабочего поля, постепенно изменяя свои размеры и поворачиваясь.
- 10. Аналогично создадим анимации движения всех букв по очереди.
- 11. Время движения различных букв может быть разным.